## **Cupboard Transactions**

eBudde<sup>™</sup> App and eBudde<sup>™</sup> Website Troop Leader, Cookie Manager, Troop Pick-up Only

# Placing a Pending Order

eBudde<sup>™</sup> App

**Troop Leader and Cookie Manager** 

After logging into the app

- On the menu, click
   Cookies OR Click the
   COOKIES icon at the
   bottom of the screen
- 2. Click Troop Transactions/Pending Orders

|                                     | X      |
|-------------------------------------|--------|
| REBECCA HARRIGAN                    |        |
| DASHBOARD                           | >      |
| GIRLS                               | >      |
| COOKIES                             | >      |
| BOOTH SALES                         | >      |
| REWARDS                             | >      |
| FINANCIALS                          | >      |
| REPORTS                             | >      |
| HELP WITH THIS APP                  | >      |
| VIP VIDEOS                          | >      |
| LOGOUT                              | >      |
| © 2020 Ferequity Inc.               |        |
| Contact Privacy Policy Terms of Use | Supply |

Chain Transparency

Little Brownie Bakerse Ver: mCh:86.0-Windows 10.0 eb9.1

| MENU         | <b><i>e</i></b> Budde    | TROOP<br>18020 | ø |
|--------------|--------------------------|----------------|---|
|              | COOKIES                  |                |   |
| Troop Ord    | ers Summary              |                | > |
| Initial Orde | er                       |                | > |
| Delivery     |                          |                | > |
| Girl Order   | C                        |                | > |
| Troop Trai   | nsactions / Pending Orde | rs             | > |
| Troop Inve   | entory                   |                | > |

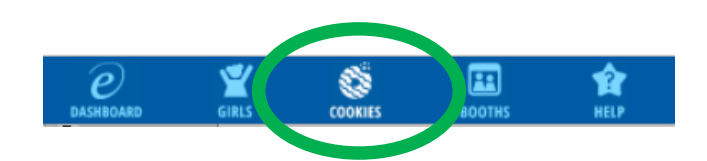

#### Troop Level- eBudde App

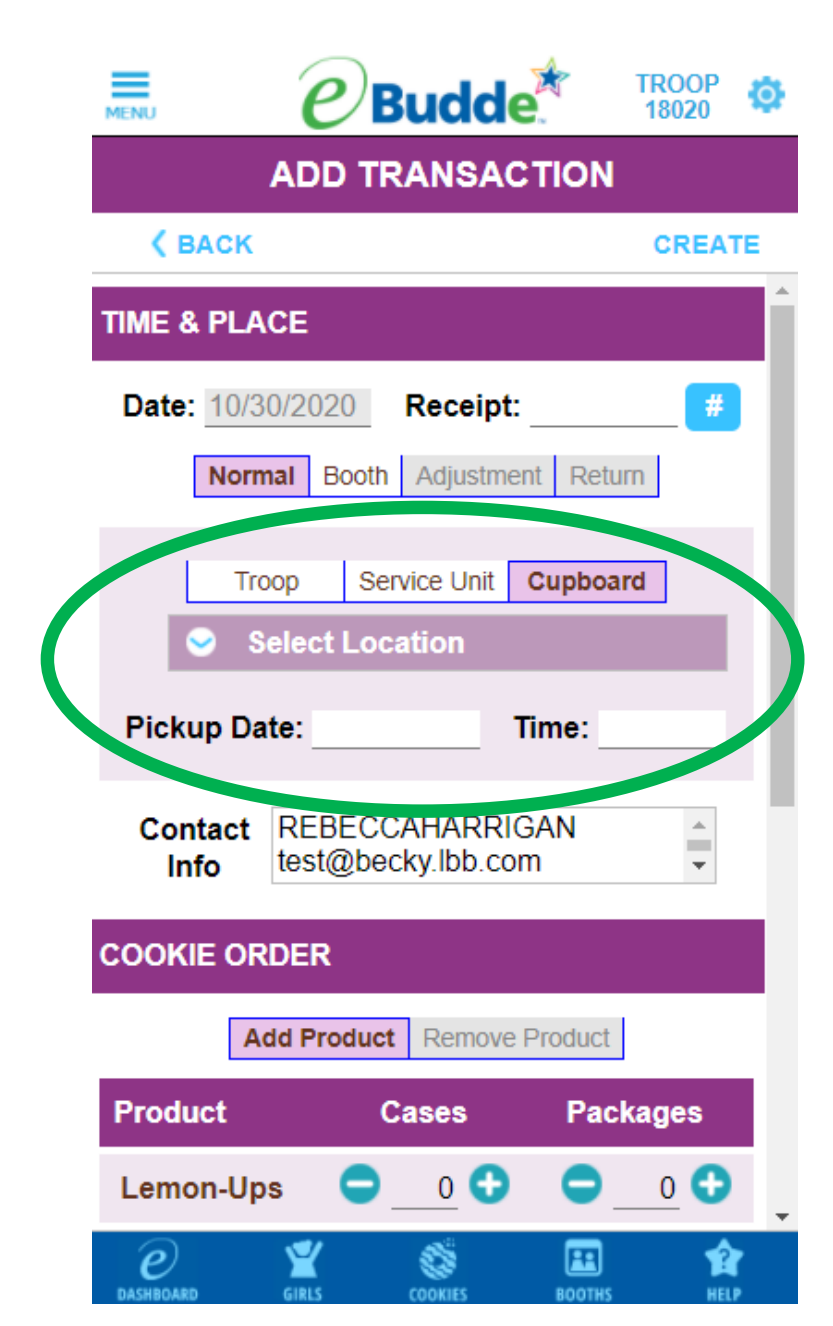

Click 👴 1. Select Cupboard, date and 2. time

| MENU e                  | Budd      | e.     | TROOP<br>18020   |  |  |  |  |  |  |
|-------------------------|-----------|--------|------------------|--|--|--|--|--|--|
| TRANSACTIONS            |           |        |                  |  |  |  |  |  |  |
| 🕻 ВАСК                  |           |        | $( \mathbf{+} )$ |  |  |  |  |  |  |
| VIEW BY:                | Pend      | ling   |                  |  |  |  |  |  |  |
| RECEIPT                 | 2ND PARTY | PICKUP | TOTAL            |  |  |  |  |  |  |
| VQ2100                  | C300      | 10/16  | 12 >             |  |  |  |  |  |  |
| 1R2100                  | C999      | 10/31  | 12 >             |  |  |  |  |  |  |
| 4R2100                  | C250      | 10/15  | 12 >             |  |  |  |  |  |  |
| 7Q2100                  | C999      | 10/15  | 10 >             |  |  |  |  |  |  |
| IP2100                  | C250      | 09/09  | 12 >             |  |  |  |  |  |  |
| EP2100                  | C250      | 09/10  | 12 >             |  |  |  |  |  |  |
| ON HAND                 |           |        | 0                |  |  |  |  |  |  |
| PENDING<br>(CUP ORDERS) |           |        | 70               |  |  |  |  |  |  |
| AFTER<br>PENDING        |           |        | 70               |  |  |  |  |  |  |

Duddo

- Select Cupboard, date and time
- 2. Enter Cookie Order varieties
- 3. Click **CREATE**

## *e* Budde

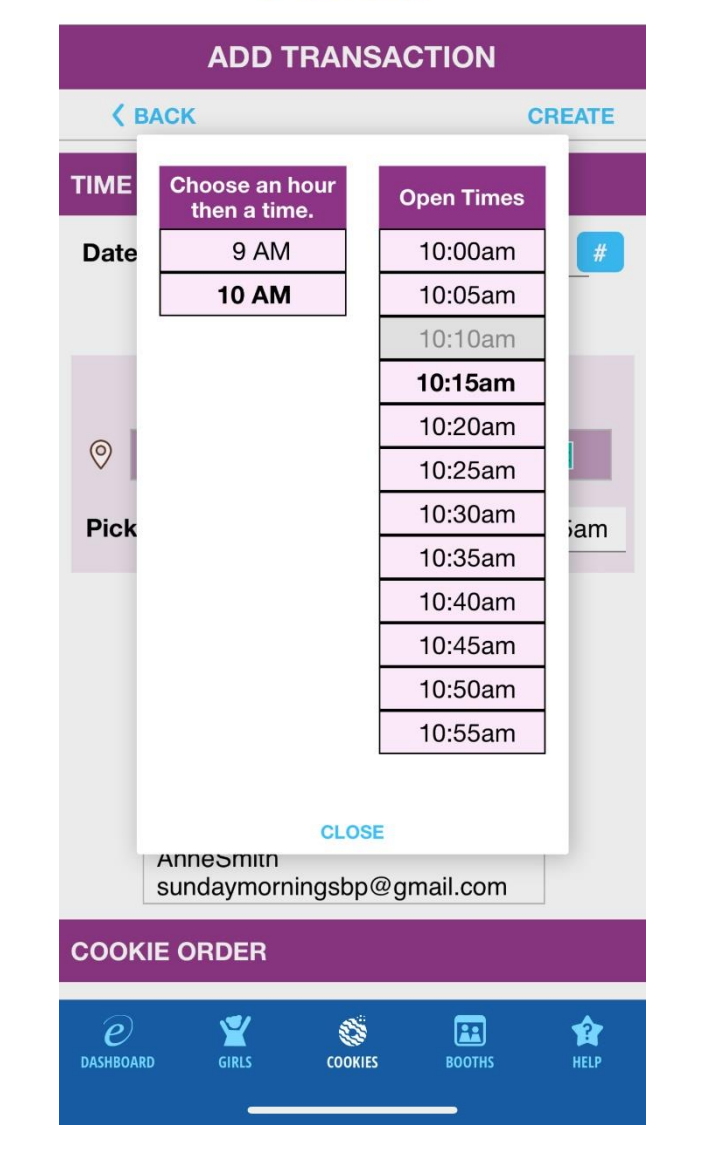

| ADD TRANSACTION                                                                                        |  |  |  |  |  |  |  |  |
|----------------------------------------------------------------------------------------------------|--|--|--|--|--|--|--|--|
| <b>K</b> BACK CREATE                                                                                   |  |  |  |  |  |  |  |  |
| TIME & PLACE                                                                                           |  |  |  |  |  |  |  |  |
| Date:       10/30/2020       Receipt:       #         Normal       Booth       Adjustment       Return |  |  |  |  |  |  |  |  |
| Troop     Service Unit     Cupboard       Select Location                                              |  |  |  |  |  |  |  |  |
| Pickup Date: Time:                                                                                     |  |  |  |  |  |  |  |  |
| Contact Info REBECCAHARRIGAN test@becky.lbb.com                                                        |  |  |  |  |  |  |  |  |
| COOKIE ORDER                                                                                           |  |  |  |  |  |  |  |  |
| Add Product Remove Product                                                                             |  |  |  |  |  |  |  |  |
| Product Cases Packages                                                                                 |  |  |  |  |  |  |  |  |
| Lemon-Ups $\bigcirc$ $0$ $\bigcirc$ $\bigcirc$ $0$ $\bigcirc$                                          |  |  |  |  |  |  |  |  |
| DASHBOARD GIRLS COOKIES BOOTHS HELP                                                                    |  |  |  |  |  |  |  |  |

- Click okay and your transaction is added to the system
- 2. Email is sent to troop and cupboard

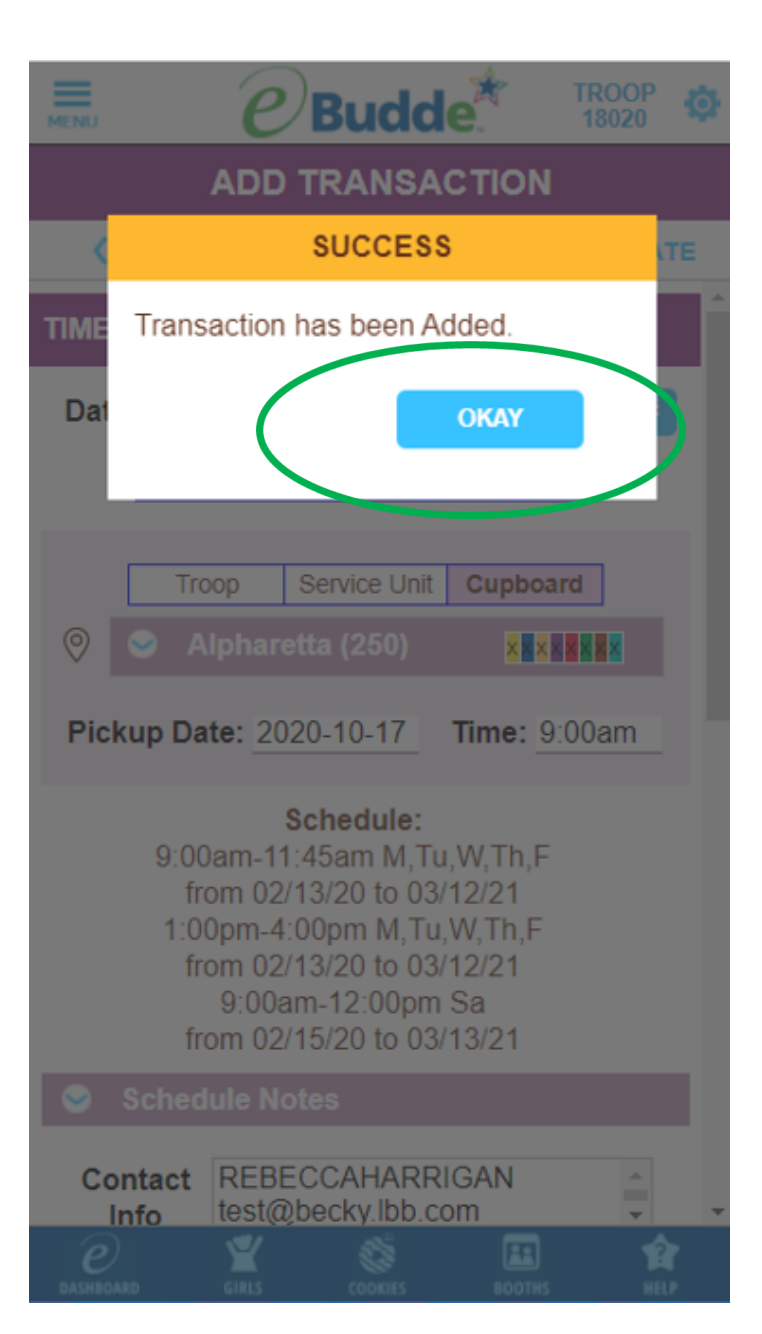

#### Pending transaction EJI000 to T77777 Inbox ×

**eBudde** <do\_not\_reply@littlebrowniebakers.com> to me ≠

A pending cookie order has been entered into eBudde(tm).

The order is for Cupboard (200) Susie Smith Cupboard The order is from Troop #77777 The transaction identifier is EJI000 The pickup date and time are: Dec 19, 2020 at 10:10AM

Address: Susie Smith

Contact information/notes: AnneSmith

123 main street Crazy town

Order is in PKGS

| Lemon-Ups     | 36 |
|---------------|----|
| Trefoils      | 0  |
| Do-Si-Dos     | 0  |
| Samoas        | 0  |
| Tagalongs     | 0  |
| Thin Mints    | 0  |
| S'mores       | 0  |
| Toffee-tastic | 0  |

Please note: This e-mail was sent from an auto-notification system that cannot accept incoming e-mail. Please do not reply to this message. Click the following link to unsubscribe to all eBudde mailings:

Email that troops receive after they place a pending order to a cupboard.

# Confirming a Cupboard Order

eBudde™ App

**Troop Leader and Cookie Manager** 

## Troop user confirms the order

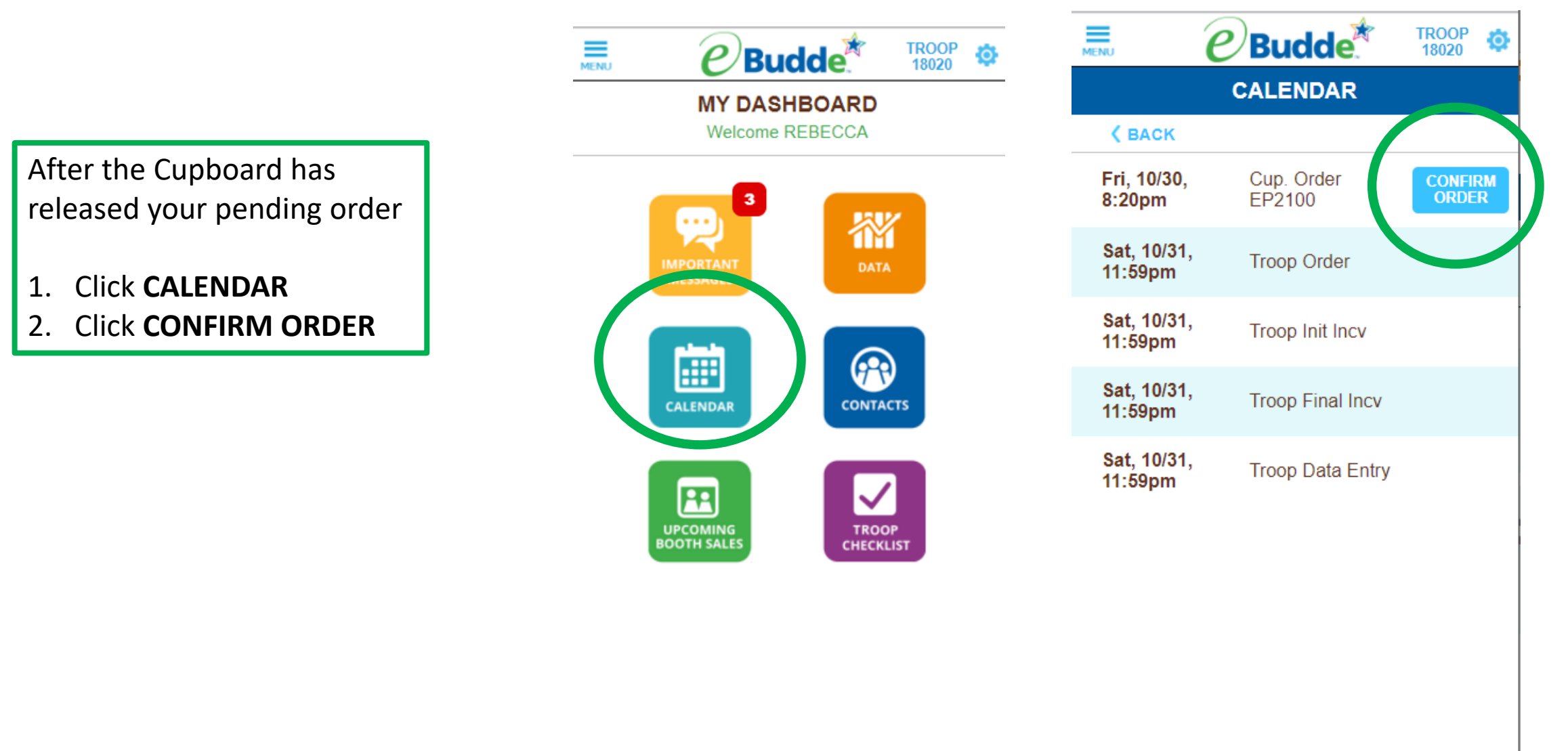

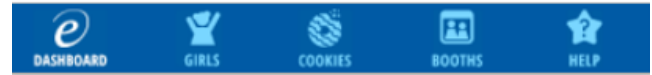

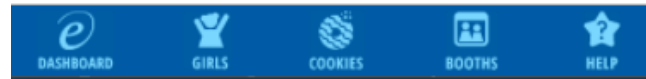

## Troop user confirms the order

- 1. Click CONFIRM PICKUP
- 2. Click **OKAY**
- 3. Confirmation email is sent to the troop users

| ENU C           | Budd        | e <sup>*</sup> | ROOP 0 |  |  |  |  |  |
|-----------------|-------------|----------------|--------|--|--|--|--|--|
| CONFIRM ORDER   |             |                |        |  |  |  |  |  |
| <b>(</b> BACK   |             | CONFIRM        | PICKUP |  |  |  |  |  |
| TIME & PLACE    |             |                |        |  |  |  |  |  |
| Date: 09/09/20  | 20 Recei    | pt: EP210      | 00     |  |  |  |  |  |
| Alphare         | etta (250)  | ×××××          | ×××    |  |  |  |  |  |
| Pickup Date: 10 | /30/2020    | Time: 8:2      | 0pm    |  |  |  |  |  |
| COOKIE ORDER    |             |                |        |  |  |  |  |  |
| Add Prod        | luct Remove | Product        |        |  |  |  |  |  |
| Product         | Cases       | Packa          | iges   |  |  |  |  |  |
| Lemon-Ups       | 0           |                | 0      |  |  |  |  |  |
| Trefoils        | 0           |                | 0      |  |  |  |  |  |
| Do-Si-Dos       | 0           |                | 0      |  |  |  |  |  |
| Samoas          | 1           |                | 0      |  |  |  |  |  |
| e Sires         | COOKIES     | BOOTHS         |        |  |  |  |  |  |

#### Troop Level- eBudde App

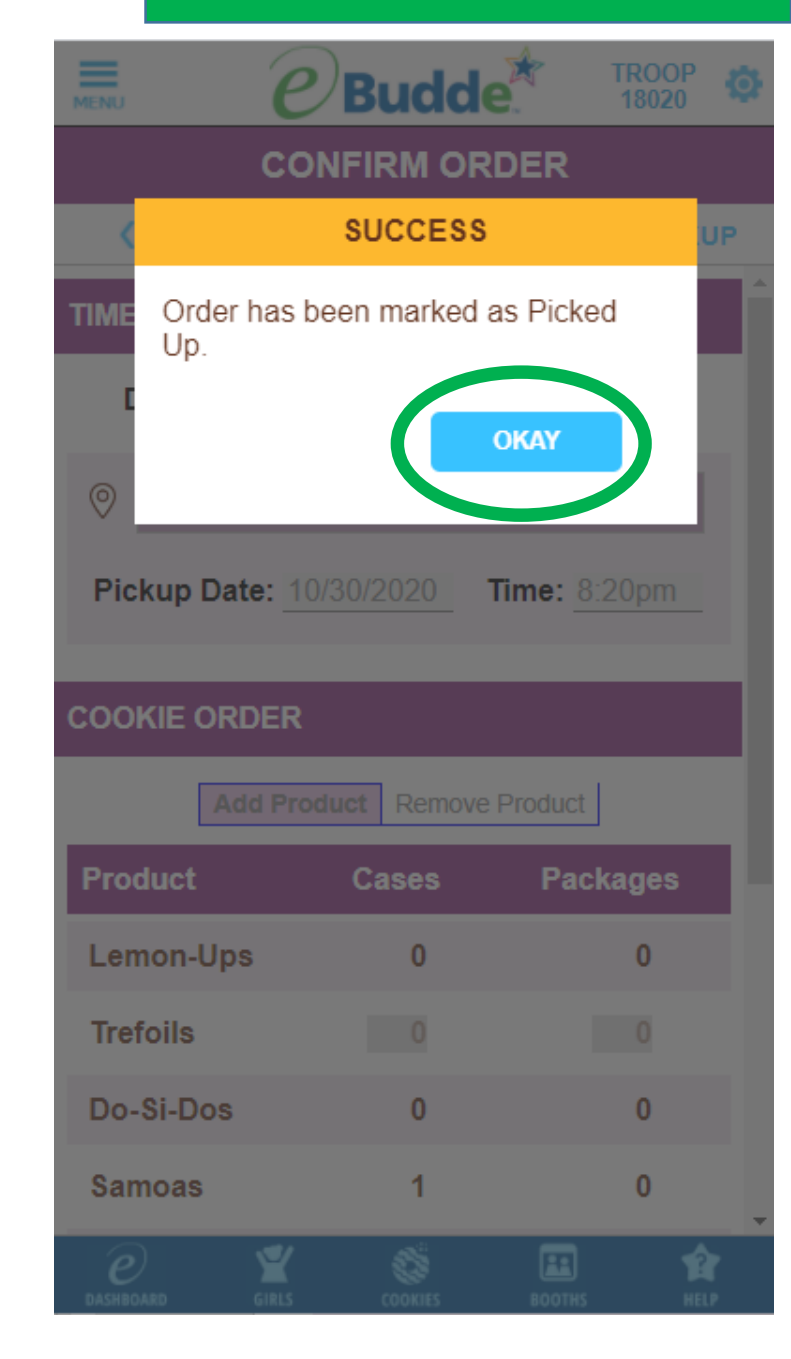

Confirming a Cupboard Order eBudde™ App

Troop Cookie Pickup Only User

After logging into the app

 Troop user can also get to the transaction screen by clicking **Txn Pickups** from the menu.

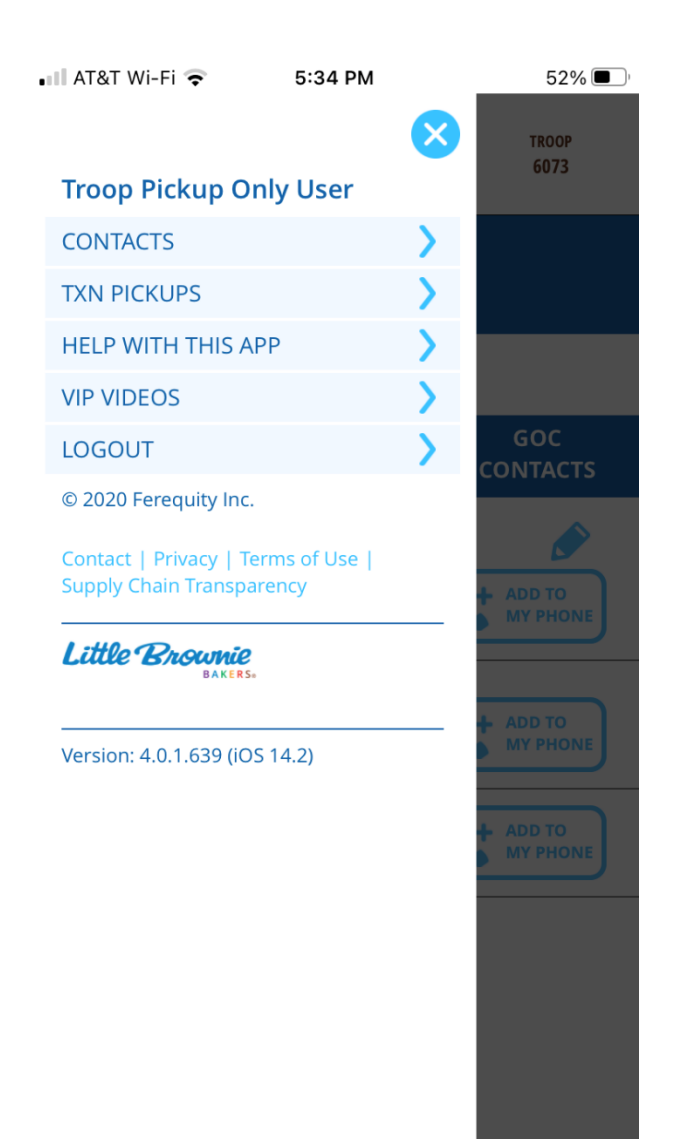

## Troop pickup user selects transaction

- 1. Click the transaction
- 2. Click Confirm Pickup

| ebudde.littlebrownie.com/stac |     |           |          |               |   |  |  |
|-------------------------------|-----|-----------|----------|---------------|---|--|--|
| MENU                          | e   | Budd      | e        | TROOP<br>6073 |   |  |  |
|                               | TRA |           | ONS      |               |   |  |  |
| VIEW BY:                      |     | Ready Fo  | r Pickup |               |   |  |  |
| RECEIPT                       |     | 2ND PARTY | PICKUP   | TOTAL         |   |  |  |
| SLI000                        |     | C3        | 12/03    | 36            | > |  |  |
|                               |     |           |          | 36            |   |  |  |
| PENDING<br>(CUP ORDERS)       |     |           |          | 0             |   |  |  |
| AFTER<br>PENDING              |     |           |          | 36            |   |  |  |

#### Troop Cookie Pick-up person eBudde App

| ebudde.littlebrown | ebudde.littlebrownie.com/stac |                |  |  |  |  |  |
|--------------------|-------------------------------|----------------|--|--|--|--|--|
| E e                | Budde                         | TROOP<br>6073  |  |  |  |  |  |
| CON                |                               |                |  |  |  |  |  |
| <b>&lt;</b> ВАСК   |                               | CONFIRM PICKUP |  |  |  |  |  |
| TIME & PLACE       |                               | Â              |  |  |  |  |  |
| Date: 12/03/202    | 20 Receip                     | t: SL1000      |  |  |  |  |  |
| Becky              |                               | ××××××××       |  |  |  |  |  |
| Pickup Date: 12/   | 03/2020 <b>T</b> i            | me: 5:00am     |  |  |  |  |  |
| COOKIE ORDER       |                               |                |  |  |  |  |  |
| Add Prod           | uct Remove F                  | Product        |  |  |  |  |  |
| Product            | Cases                         | Packages       |  |  |  |  |  |
| Lemon-Ups          | 0                             | 0              |  |  |  |  |  |
| Trefoils           | 0                             | 0              |  |  |  |  |  |
| Do-Si-Dos          | 0                             | 0              |  |  |  |  |  |
| Samoas             | 3                             | 0              |  |  |  |  |  |
| Tagalongs          | 0                             | 0              |  |  |  |  |  |

- 1. Click **OKAY**
- 2. Confirmation email is sent to all troop users

| ebudde.littlebrov                            | vnie.com/stac             |                              |  |  |  |  |  |  |
|----------------------------------------------|---------------------------|------------------------------|--|--|--|--|--|--|
| MENU C                                       | Budd                      | C TROOP 6073                 |  |  |  |  |  |  |
| CONFIRM ORDER                                |                           |                              |  |  |  |  |  |  |
| <                                            | SUCCESS                   | UP                           |  |  |  |  |  |  |
| TIME Order has b<br>Up.                      | been marked               | as Picked                    |  |  |  |  |  |  |
|                                              |                           | окау                         |  |  |  |  |  |  |
| Pickup Date: 12                              | 2/03/2020                 | Time: <u>5:00am</u>          |  |  |  |  |  |  |
| COOKIE ORDER                                 |                           |                              |  |  |  |  |  |  |
| Add Pro                                      | duct Remove               | Product                      |  |  |  |  |  |  |
| Product                                      | 0                         |                              |  |  |  |  |  |  |
|                                              | Cases                     | Packages                     |  |  |  |  |  |  |
| Lemon-Ups                                    | Cases<br>0                | Packages<br>0                |  |  |  |  |  |  |
| Lemon-Ups<br>Trefoils                        | Cases<br>0<br>0           | Packages<br>0<br>0           |  |  |  |  |  |  |
| Lemon-Ups<br>Trefoils<br>Do-Si-Dos           | Cases<br>0<br>0<br>0      | Packages<br>0<br>0<br>0      |  |  |  |  |  |  |
| Lemon-Ups<br>Trefoils<br>Do-Si-Dos<br>Samoas | Cases<br>0<br>0<br>0<br>3 | Packages<br>0<br>0<br>0<br>0 |  |  |  |  |  |  |

#### Troop Cookie Pick-up person eBudde App

 Reply
 Reply All
 Forward

 Harrigan, Becky A
 Harrigan, Becky A

 FW: Txn NP2100 Pickup Confirmed

 Retention Policy
 [Delete] 36 months (3 years)

Expires 12/18/2023

-----Original Message-----From: eBudde [mailto:do not reply@littlebrowniebakers.com] Sent: Friday, December 18, 2020 11:12 AM To: Harrigan, Becky A <<u>becky.harrigan@ferrarausa.com</u>> Subject: Txn NP2100 Pickup Confirmed

Pickup of 240 pkgs in transaction NP2100 by Troop #3820 from Cupboard (250) Alpharetta has been confirmed.

Pkgs: Lemon-Ups: 0 Trefoils: 0 Do-Si-Dos: 120 Samoas: 0 Tagalongs: 0 Thin Mints: 120 S'mores: 0 Toffee-tastic: 0

Please note: This e-mail was sent from an auto-notification system that cannot accept incoming e-mail. Please do not reply to this message. Click the following link to unsubscribe to all eBudde mailings:

| Cooki                                                                                                    | e Transaction                                                                                                    |                                                             |                                               |                                                                                                    |
|----------------------------------------------------------------------------------------------------|----------------------------------------------------------------------------------------------------|-------------------------------------------------------------|-----------------------------------------------|----------------------------------------------------------------------------------------------------|
| ype: Normal  2nd Party:  Date: 2020-10-11 Pickup:                                                                                                    | Cupboard                                                                                                    |                                                             |                                               |                                                                                                    |
| Cases       Pkgs         0       0         0       0         0       0         0       0         0       0         0       0         0       0         0       0         0       0         0       0         0       0         0       0         0       0         0       0         0       0         0       0 | Product Movement<br>Add Product ✓<br>Contact Info<br>REBECCA HARRIGAN<br>test@becky.lbb.com<br>4422<br>SAN DIEGO ✓ | Additional Info.<br>Hours of Oper.                          | Create a pe                                   | ending ord                                                                                                    |
|                                                                                                    | + Save/Print O                                                                                                    | kay Cancel                                                  |                                               |                                                                                                    |
|                                                                                                    |                                                                                                    | Cookie Trans                                                | saction                                       |                                                                                                    |
|                                                                                                    | Type: Normal V<br>Date: 2020-                                                                                      | 2nd Party: Cupboard ~<br>10-11 Pickup: 2020-10              | Alpharetta (250)<br>0-17 11:00am Receipt: 7R2 | • Map It                                                                                                    |
|                                                                                                    | Lemon-Ups 1                                                                                                    | 0                                                           |                                               | Additional Info.                                                                                                    |
|                                                                                                    | Trefoils                                                                                                    | 0                                                           | Product Movement                              |                                                                                                    |
|                                                                                                    | Do-Si-Dos 0                                                                                                    | 0                                                           | Add Product ✓                                 | Hours of Oper.                                                                                                    |
|                                                                                                    | Samoas0Tagalongs0Thin Mints0S'mores0Toffee-tastic0= 1                                                              | 0<br>0<br>REBECC<br>test@be<br>4422<br>SAN DIE              | Contact Info<br>A HARRIGAN<br>ecky.Ibb.com    | 9:00am-11:45am M.Tu, W.Th, F;<br>from 02/13/20 to 03/12/21<br>1:00pm-4:00pm M.Tu, W.Th, F;<br>from 02/13/20 to 03/12/21<br>9:00am-12:00pm Sa; from<br>02/15/20 to 03/13/21 |
|                                                                                                    | MUST KNOW YOUR eBudde<br>Closed for Lunch 11:45 am to                                                              | ∋ CREDENTIALS (USER ID + P<br>o 1:00 pm Monday thru Friday. | ASSWORD) to pick up Cookies at this           | s location.                                                                                                    |
|                                                                                                    |                                                                                                    |                                                             | + Save/Print                                  | Okay Canc                                                                                                    |

Туре

Variety

Lemon-Ups Trefoils Do-Si-Dos Samoas Tagalongs Thin Mints

S'mores

Toffee-tastic

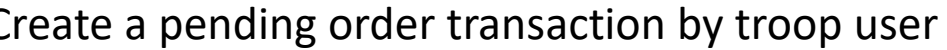

Cancel

- Click TRANSACTIONS TAB 1.
- Click ADD A 2. **TRANSACTION**
- **Complete Cookie** 3. Transaction form
- Click OKAY or SAVE/PRINT 4.

#### Transaction will be listed as pending showing pickup date

#### Troop (18020) Pkg Transactions @

| tacts Settings            | Girls    | Init. Order             | Delivery      | Girl Orders     | Transactions | Rewards          | Txn Pickups        | Booth Sites | Payments | Sales Report |  |
|---------------------------|----------|-------------------------|---------------|-----------------|--------------|------------------|--------------------|-------------|----------|--------------|--|
| Add a Transaction<br>Save |          | Column Filter<br>None 🗸 | Low:<br>High: | Apply Fi        | ter          | Page: 1: 2020-10 | -16 - 2020-01-15 🗸 |             |          |              |  |
| ◆Receipt                  | ♦Pending | ∢Туре                   | ▲Date +2nd    | l Party ♦Pickup | LmUp         | Tre D-S-D        | Sam Tag            | s TMint     | SMr Toff | Total        |  |
| 6R2100                    | yes      | normal                  | 10/16         | C250 10         | 17 12        | 0 0              | 0                  | 0 0         | 0 0      | 12 🔺         |  |
| SQ2100                    |          | normal                  | 10/15         | C250 10         | 15 0         | 0 0              | 0                  | 0 24        | 0 0      | 24           |  |
| VQ2100                    | yes      | normal                  | 10/15         | C300 10         | 16 0         | 0 12             | 0                  | 0 0         | 0 0      | 12           |  |
| 1R2100                    | yes      | normal                  | 10/15         | C999 10         | 31 0         | 0 0              | 12                 | 0 0         | 0 0      | 12           |  |
| 4R2100                    | yes      | normal                  | 10/15         | C250 10         | 15 0         | 0 0              | 12                 | 0 0         | 0 0      | 12           |  |
| BQ2100                    |          | normal                  | 10/14         | T15369          | 0            | 0 0              | 0                  | 0 0         | -2 0     | -2           |  |

- 1. Click **SAVE**
- 2. Email is sent to troop and
  - cupboard

### Alpharetta (250) Process Pickups

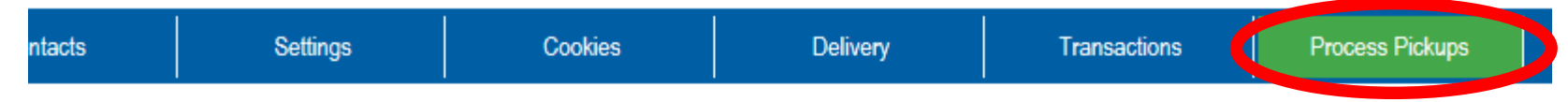

Below are today's orders. Select any Pending order to Release it to the Troop or Service Unit.

| Troop or SU | Receipt | Pickup Time | Status    |
|-------------|---------|-------------|-----------|
| Troop 18020 | 7R2100  | 9:10am      | Released  |
| Troop 3820  | DR2100  | 10:30am     | Released  |
| Troop 18020 | 6R2100  | 2:20pm      | Pending   |
| Troop 3820  | IR2100  | 2:40pm      | Confirmed |
| Troop 3820  | KR2100  | 2:50pm      | Confirmed |
|             |         |             |           |

- 1. Click the **PROCESS PICKUPS TAB**
- 2. Click the order to process

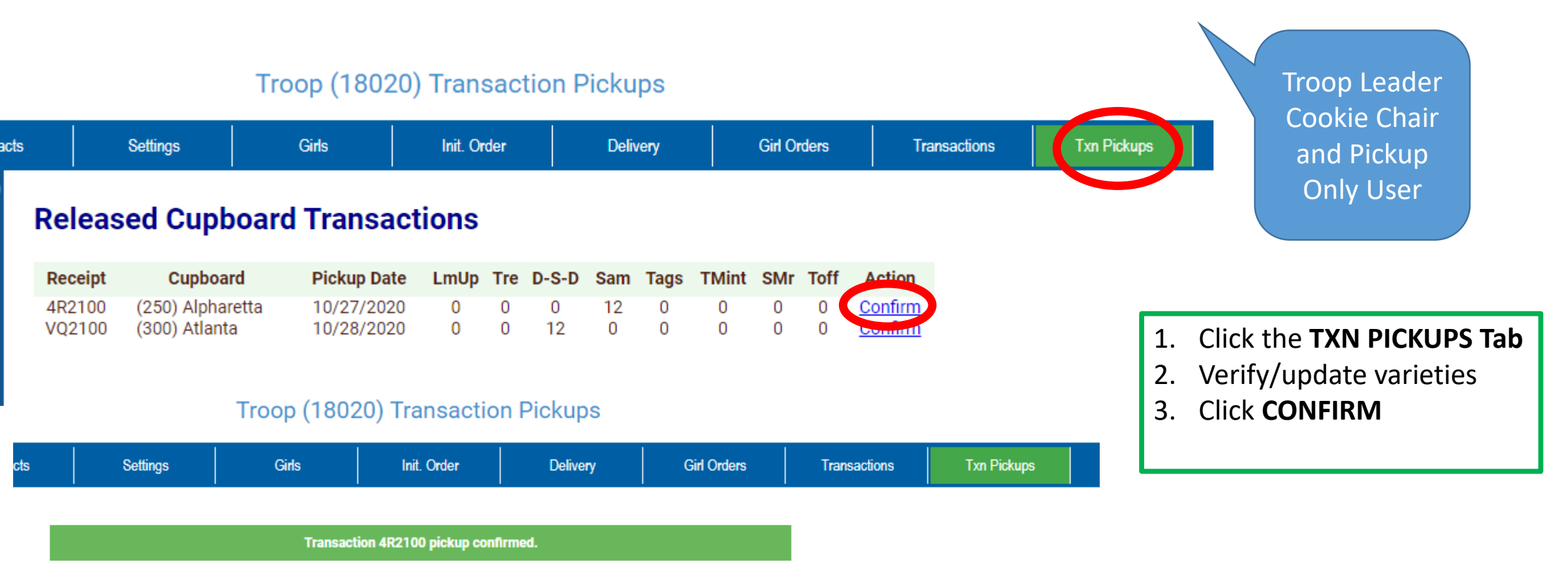

#### **Released Cupboard Transactions**

| Receipt | Cupboard      | Pickup Date | LmUp | Tre | D-S-D | Sam | Tags | TMint | SMr | Toff | Action  |
|---------|---------------|-------------|------|-----|-------|-----|------|-------|-----|------|---------|
| VQ2100  | (300) Atlanta | 10/28/2020  | 0    | 0   | 12    | 0   | 0    | 0     | 0   | 0    | Confirm |

eBudde Website Version Confirming a Cupboard Order Troop Cookie Pick-up Only

Troop Cookie Pick-up person - eBudde

| Council<br>Hide inactive Troops | Contacts Contacts Con |                                                                                                    |    | Click the                                                                                                    | erectoria de la comparación de la comparación de | 21 Sales Season ▼ Quick Links<br>Troop (11111) Tran                                                                       | Member of C                                                                                                    |                                               |  |
|---------------------------------|----------------------------------------------------------------------------------------------------|----------------------------------------------------------------------------------------------------|----|----------------------------------------------------------------------------------------------------|----------------------------------------------------------------------------------------------------|----------------------------------------------------------------------------------------------------|----------------------------------------------------------------------------------------------------|-----------------------------------------------|--|
| Troops<br>Troop 6073            | Contacts         Denise Mitchell         3605 Shaker Mill Ct         Louisville, KY 40220         Contact info has not been updated.         Troop Pickup Only User         123 Any Street         San Diego, CA 99999                                                                                                    | Jump2 Admin       Jump2 Council Head         Troop Leader       Jump2         Phone: (502)939-0955       Gets email         Gets email       Active         Troop Cookie Chair       Jump2         tac@lbb.com       Jump2         Phone:       Gets email         Cell:       Gets email         Gets email       Active         Troop Cookie Pickup Only User       Jump2 Mobile         Phone: (555)555-5555       Gets email       Active         Edit       Active       Edit | 2. | CONTACTS Tab<br>to update<br>users<br>Click on the<br>TXN PICKUPS<br>TAB<br>Locate the<br>transaction to<br>CONFIRM | Conta<br>Council Council<br>Helda Insertiva Troore<br>Troops<br>Troop 11111                                                                                                    | Released Cupboard Tra<br>Receipt Cupboard<br>All000 (200) Susie Smith<br>Cupboard<br>1J1000 (200) Susie Smith<br>Cupboard | Pickup Date         LmUp         Tre         D-S-D         Sam         Tags         Tw           10/22/2020         0         0         0         120         0         0           11/04/2020         0         120         0         0         0         0         0 | int SMr Toff Constr<br>0 0 Confirm<br>0 0 0 5 |  |

#### Troop user confirms the order

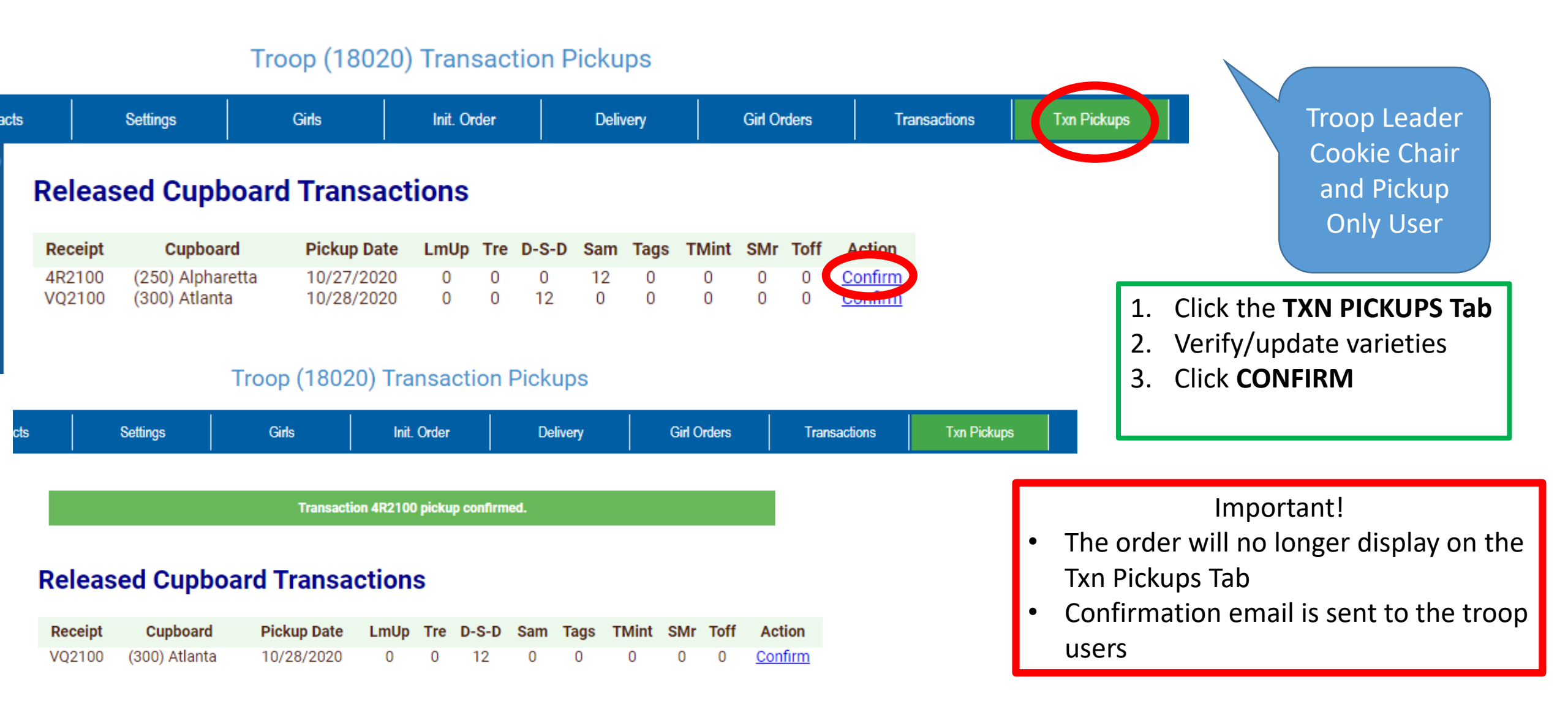